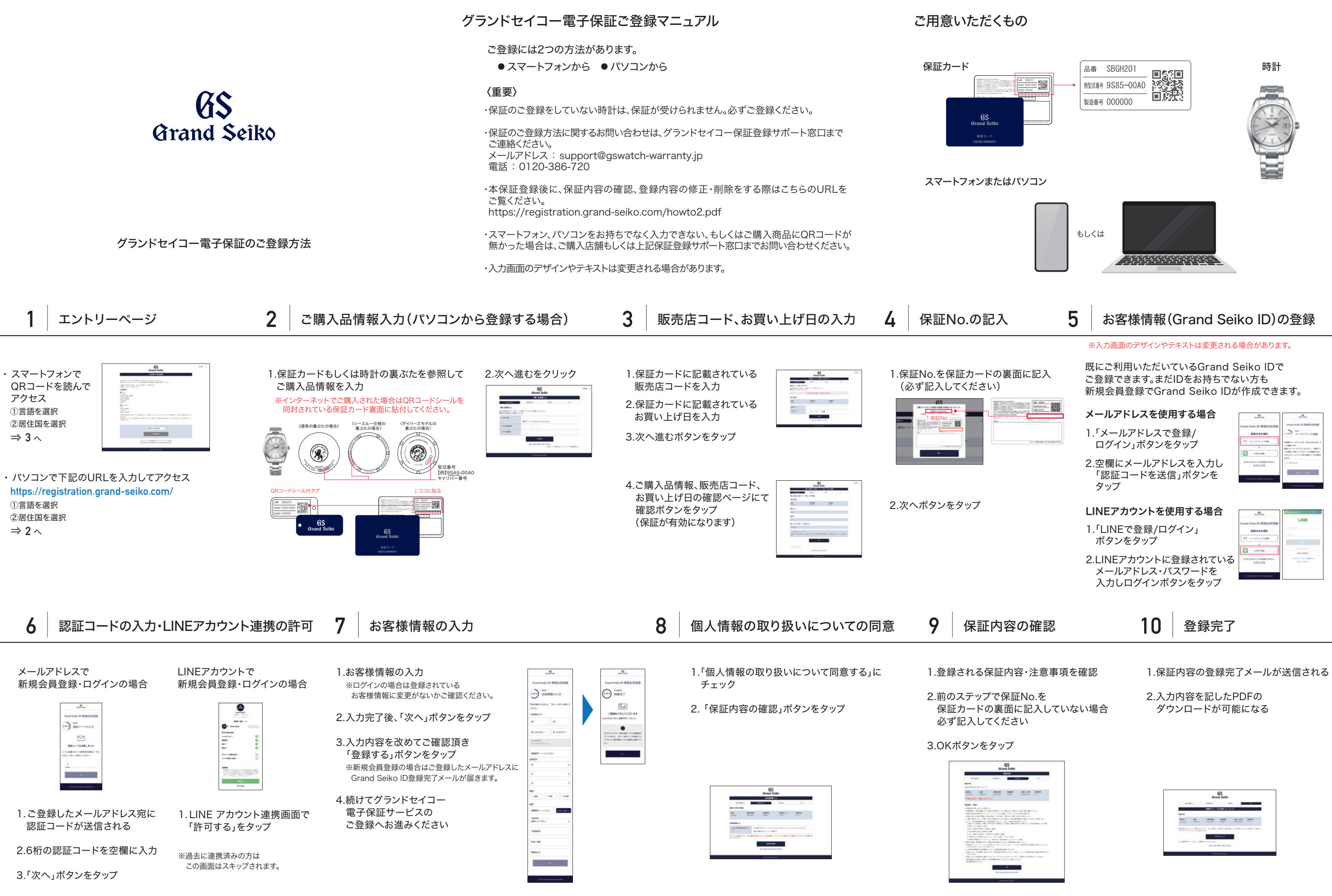

# What to prepare

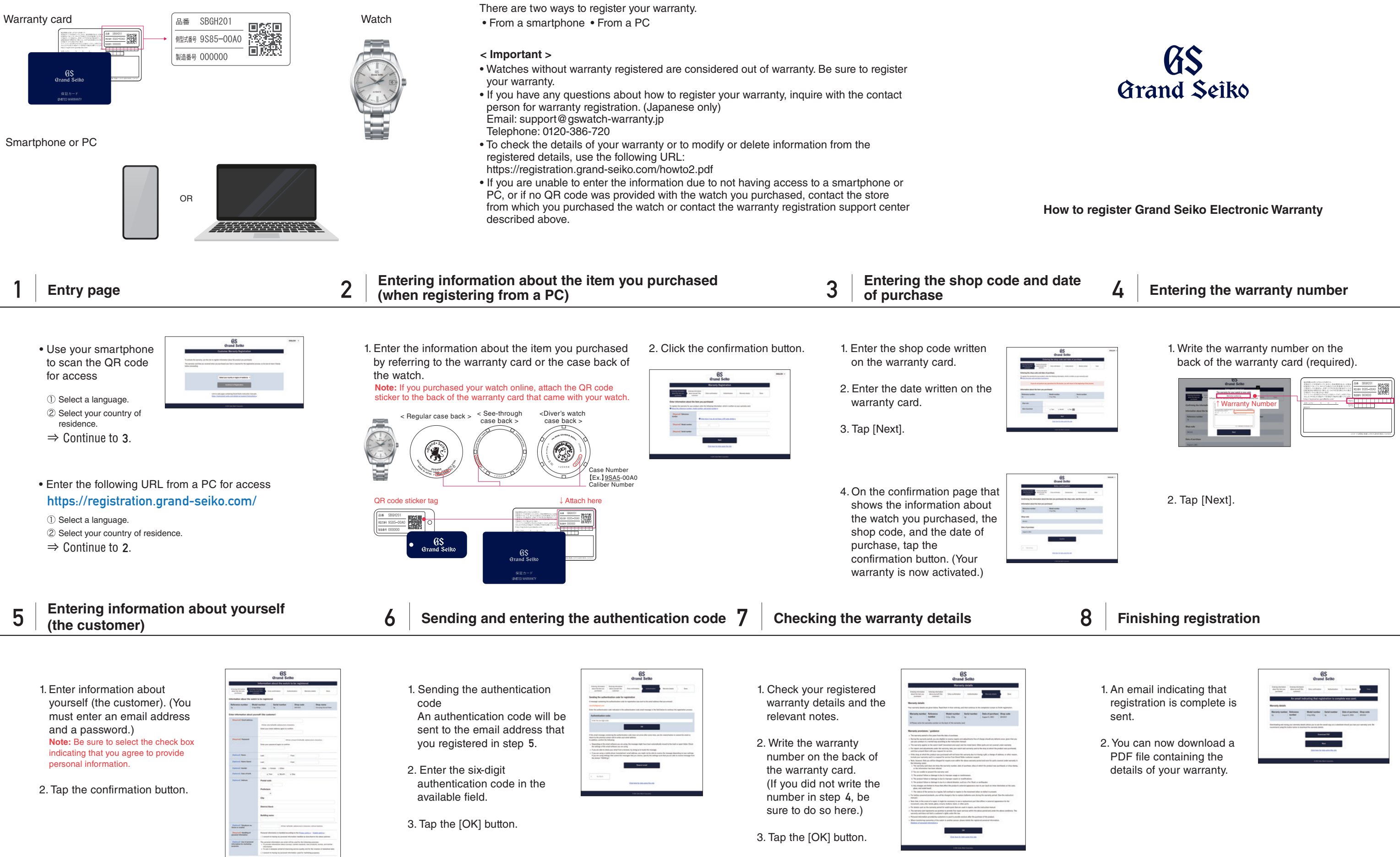

Grand Seiko Electronic Warranty Registration Manual